# IDEOS

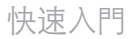

# 1. 包裝內容物

您的手機包裝盒內有下列物品:

手機
 充電器

- 電池
- ・USB 線
- 耳機
  ・快速入門
- 安全資訊

# 2. 手機功能一覽

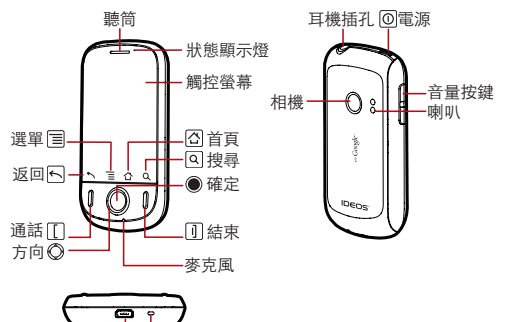

#### 充電/資料連接埠 腕帶扣

- : 按下可在目前螢幕上開啟功能表。
- ①:按住以顯示最近所使用過的應用程式。
- []: 按下可移至通話記錄螢幕。

# 3. 開始之前

插入 SIM 卡

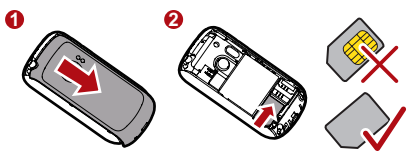

# 安裝 microSD 卡\*和電池

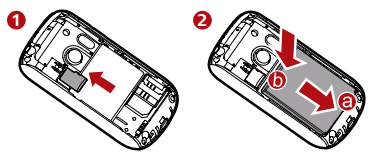

★ \*microSD 卡是可選配件。

# 4. 將電池充電

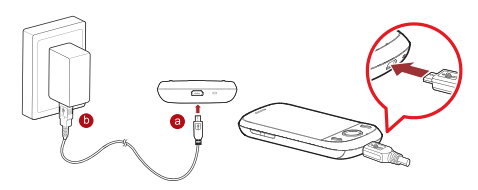

狀態顯示燈顏色會告訴您手機的電池狀態。

- 綠燈:充滿電(當連接到充電器上時)。
- 橙燈:正在充電(當連接到充電器上時)。
- 紅燈:電量低。

# 5. 開啟或關閉手機

### 開啟手機

按下 回 可開啟手機電源。第一次開機時, 您需要登入帳戶並設 定手機。

① 附註: 建立帳戶需要有網路連線。

#### 關閉手機

按住 回 開啟電話選項功能表, 然後輕觸關機。

# 6. 使用觸控螢幕

- 輕觸:使用手指輕觸所期望的項目,確定您的選項或開啟應 用程式。
- 輕觸並按住:輕觸並按住螢幕,直到手機有響應。例如,您總 可以輕觸並按住螢幕來開啟目前螢幕的選項功能表。
- 滑動: 在螢幕上以垂直或水平方向滑動手指。
- 拖曳:用手指輕觸並按住想要的項目,然後將項目拖曳到螢 幕的任何位置,從而移動此項目。

# 7. 主螢幕

### 檢視主螢幕

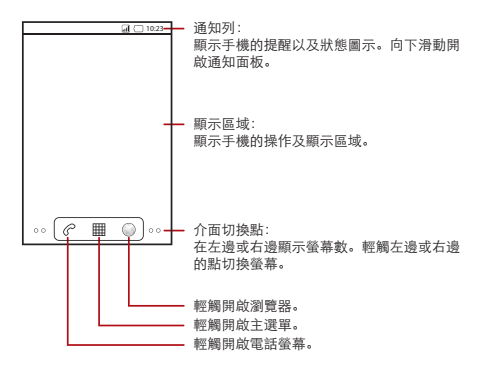

★ 輕觸並且按住在螢幕左下方或右下方的小點,可以檢視 主螢幕以及其延伸的縮圖,您可以輕觸以開啟這些縮 圖。

#### 鎖定螢幕

- 手機開啟時,按 @ 鎖定螢幕。鎖定螢幕時仍可接收簡訊和電話。
- 如果您一段時間閒置不用手機,螢幕會自動鎖定。

### 螢幕解鎖

- 1. 按 🖸 以唤醒螢幕。
- 2. 從左至右拖曳鎖定圖示,將螢幕解鎖。

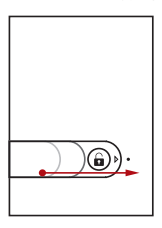

# 新增螢幕項目

- 輕觸並按住主螢幕的空白區域,直到顯示新增至首頁書面 功能表。
- 2. 選取項目來將它新增到主螢幕。

# 8. 將您的聯絡人添加到手機

### 從 SIM 卡匯入聯絡人

- 1. 在聯絡人列表中,按国,然後輕觸匯入/匯出。
- 輕觸從 SIM 卡匯入。請等候 SIM 卡內容載入。
- 3. 選取要匯入之聯絡人對應的選取方塊。
  - ★ 您可以按 国, 然後輕觸全部匯入, 以便從 SIM 卡匯 入所有聯絡人。

# 新增聯絡人

- 1. 在聯絡人列表中,按国,然後輕觸新增聯絡人。
- 輸入聯絡人的姓名,然後新增詳細資訊,例如電話號碼或 地址。
- 3. 完成時,請輕觸完成儲存聯絡資訊。

# 9. 撥打電話

# 使用撥號撥打電話

1. 要撥打電話,可以使用電話應用程式。

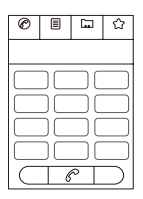

- 2. 輕觸適當的數字鍵來輸入電話號碼。
- 3. 按下 🖸 或輕觸 🦿 撥打電話。
- 4. 通話完成時,按回。

### 接聽來電

按□或拖曳 到右邊,接聽電話。

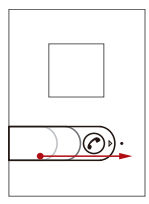

### 拒絕來電

按 □ 或拖曳 ● 到左邊, 拒絕來電。

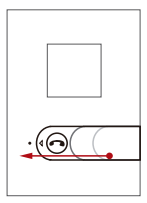

# 10. 輸入文字

# 使用螢幕鍵盤

- 輕觸要書寫文字的地方來顯示鍵盤。
- 按 Ⅰ 來隱藏鍵盤。

### 切換輸入法

輕觸並按住您書寫文字的地方,直到编輯文字功能表出現。輕觸 輸入方式。

# 11. 發送簡訊

- 1. 輕觸 圖 > 簡訊 > 新增簡訊。
- 在傳送到欄位中輸入電話號碼。
- 輕觸輸入內容文字方塊來開始輸入您的訊息。
  - ★ 在簡訊編輯螢幕上,按 国 顯示選項面板。輕觸新增 主旨以新增簡訊主旨,或輕觸附加以加入圖片、音 樂,或影片檔案。
- 4. 编輯簡訊完成後,請輕觸傳送傳送此簡訊。

# 12.建立連線

### 連接無線網路

1. 在主螢幕上按 国 > 設定。

- 輕觸無線與網路>行動網路,然後選擇已啟用數據選取方 塊開啟數據服務。
  - ★ 如果您不需要無線網路,可以取消已啟用數據選取 方塊,節省資料流量費用。

#### 連接至 Wi-Fi 網路

- 1. 在主螢幕上按 国>設定。
- 輕觸無線與網路,然後選取 Wi-Fi 選取方塊開啟 Wi-Fi。
- 輕觸 Wi-Fi 設定。您會在 Wi-Fi 網路區段中看到所偵測到 的 Wi-Fi 網路列表。
- 輕觸要連線的 Wi-Fi 網路。

當連線至 Wi-Fi 網路時, 通知列將顯示 🖥 。

#### 分享數據連線以做為可攜式 Wi-Fi 無線寬頻熱點

- 1. 在主螢幕上按 国 > 設定。
- 輕觸無線與網路>數據連線與可攜式無線基地台。
- 選擇可攜式 Wi-Fi 無線基地台選取方塊,以分享數據連線。
  - ★ 選取可攜式 Wi-Fi 無線基地台時,您可以輕觸可攜式 Wi-Fi 無線基地台設定變更網路名稱或保存它。

#### 開啟網頁

在主螢幕上輕觸 ○ 開啟瀏覽器。

★ 已知/開啟的 Wi-Fi 網路以及無線網路均可用時, 您的手 機將選擇 Wi-Fi 網路用於網際網路存取。

# 13.使用 microSD 卡作為 USB 儲存裝置

若要將喜愛的音樂和圖片從電腦傳輸到手機的 microSD 卡,請 將 microSD 卡設為 USB 大量儲存裝置。

- 使用 USB 線將手機連接至電腦。電腦會將 microSD 卡偵 測為抽取式磁碟。
- 2. 開啟通知列, 然後輕觸 USB 已連接。
- 在開啟的對話方塊中輕觸開啟 USB 儲存裝置,確認您要傳 輸檔案。

您現在可以將檔案從電腦傳輸到手機的 microSD 卡。

# 14.手機個性化設定

#### 變更桌布

在主螢幕上按 国,然後輕觸桌布。在選項功能表中選取圖片應 用程式。選取要使用的桌布。

#### 變更鈴聲

在主螢幕上按 国, 然後輕觸設定 > 音效 > 電話鈴聲。選取列表 上的鈴聲, 然後輕觸確定。

#### 變更訊息鈴聲

在主螢幕上輕觸 ==> 簡訊, 然後按 ==> 設定>選取鈴聲。選 取列表上的鈴聲, 然後輕觸確定。

# 15. 拍照或錄影

# 拍照

- 1. 在拍攝相片螢幕上,框住相片的取景。
- 2. 輕觸 <sup>●</sup> 或按 拍攝相片。
- 3. 您可以透過設定選項變更相片設定。

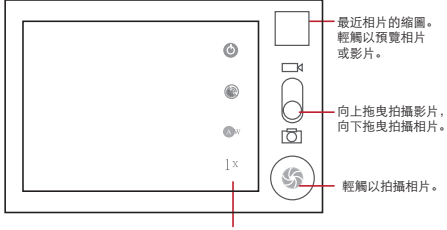

輕觸以自訂相機設定。

# 錄影

- 1. 從相片拍攝模式切換到影片拍攝模式。
- 2. 框住要拍攝的物體。
- 3. 按 開始或停止錄製影片。

# 16. 聆聽喜愛的音樂。

### 使用音樂播放器

完成這項操作後,播放器將會搜尋 microSD 卡上的音樂。搜尋 結束後,您可以查看音樂庫裡所有可以聆聽的音樂檔案。 因此在開啟音樂前,必須將音樂檔案從電腦複製到 microSD 卡 中。

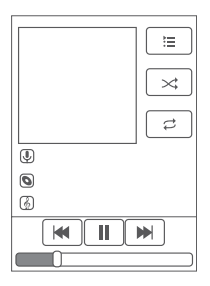

# 音樂小工具

在背景中聆聽音樂時,可以透過音樂小工具控制音樂播放器。

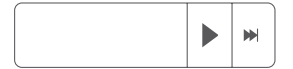

# 17. Market

### 開啟 Market 並搜尋應用程式

- 輕觸圖 > Market。第一次開啟 Market 時,將會出現 Android Market 服務條款。請輕觸接受繼續。
- 輕觸螢幕右上角的搜尋圖示或是輕觸 回。輸入您想要搜尋 的應用程式的名稱。
- 觸控一個搜尋結果,查看該應用程式的詳細諮詢。

### 下載及安裝應用程式

- 1. 輕觸螢幕底部的安裝或購買。
- 在將應用程式下載並安裝到手機後,內容下載圖示會出現 在通知列中。
- 3. 您可以在程式集上看到應用程式圖示。
- ① Google 應用程式、服務及功能的可用性可能因您的 國家或通訊業者而異。

# 18. 還原成原廠設定

如果您重新設定手機成原廠設定,所有您存放在手機內部儲存 裝置的個人資料包括您的 Google 帳戶、任何其他帳戶、您的系 統和應用程式設定,以及任何所下載的應用程式都將被清除。 重設手機並不會清除在 microSD 記憶卡上的下載檔案或者任何 檔案,例如音樂或相片。

- 在設定螢幕上,輕觸隱私設定>重設為原廠設定。
- 當看到提示時,輕觸重設手機,然後輕觸清除全部。手機會 重設為原廠設定值,然後重新開機。

# 19.常見問題解答 (FAQ)

### 如何禁用手機旋轉時的自動切換朝向功能?

輕觸設定>顯示>自動旋轉螢幕以禁用此功能。

#### 如何設定解鎖圖形?

輕觸設定 > 位置與安全性 > 設定螢幕鎖定 > 圖形。

#### 如何變更鍵盤模式?

輕觸並按住書寫文字的位置,然後選擇想用的輸入法。

### 如何停止背景中播放的歌曲?

輕觸通知列,然後向下滑動開啟通知面板,然後輕觸音樂播放通 知,轉至音樂播放螢幕。

#### 如何回到通話螢幕?

通話時如果您在另外的螢幕,可以輕觸通知列,向下拖曳開啟通 知面板。然後輕觸目前通話通知,回到通話螢幕。亦可以按 [[] 返回通話螢幕。

### 如何在主螢幕創建應用程式捷徑?

輕觸並按住啟動器螢幕中的應用程式圖示,直到顯示主螢幕。然 後將圖示拖曳到想放置的位置,鬆開手指。

#### 如何隱藏鍵盤?

按 🖸 來隱藏鍵盤。

### 如何轉發簡訊?

輕觸並按住簡訊視窗內的一則簡訊,然後在開啟的功能表裡輕 觸轉寄。

### 我為什麼無法使用導航?

在某些國家或地區導航不可用。請搜尋 Google 了解詳細資訊。

# 20.聲明

版權所有 © 華為技術有限公司。2010 年。保留所有權利。 本文檔僅為提供資訊之用, 不構成任何形式的擔保。 Google、Google 標誌、Android、Google Search、Google Maps, 以及 Android Market 均為 Google Inc. 的商標。 本指南中的所有圖片僅供參考。實際外觀及顯示功能以購買的 手機爲準。

V100R001\_01 31010DVV